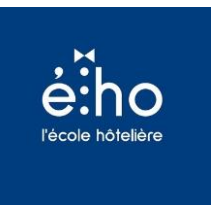

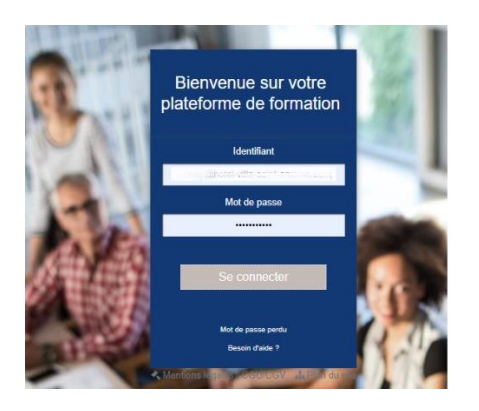

**Connectez-vous** sur eho-formation.fr avec votre login et mot de passe.

#### Cliquez sur le bouton « Inscrire »

Choisissez le format qui vous convient pour inscrire vos collaborateurs

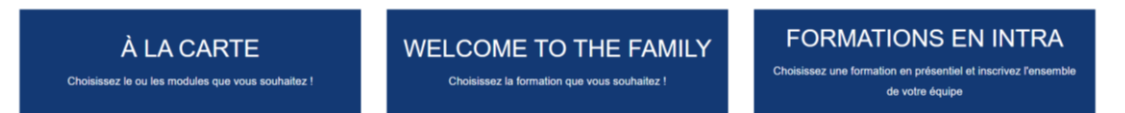

- A la carte : inscription libre à un ou plusieurs modules de notre catalogue (présentiel ou virtuel) pour constituer ainsi un parcours de formation. Vous allez sélectionner 1 collaborateur puis lui relier les formations souhaitées. Vous recevrez une convention par participant avec l'ensemble des modules chosis.
- Welcome To The Family : si vous avez souscrit à l'offre, inscription possible de vos collaborateurs aux sessions correspondant à l'un des métiers proposés. Si vous n'avez pas souscrit à l'offre, revenez vers <u>contact@eho-ecole.fr</u> pour enregistré le bon de commande).
- Formations en Intra : Inscrivez vos collaborateurs à une 1 formation en présentiel. Vous recevrez ainsi une convention avec plusieurs participants pour cette formation.

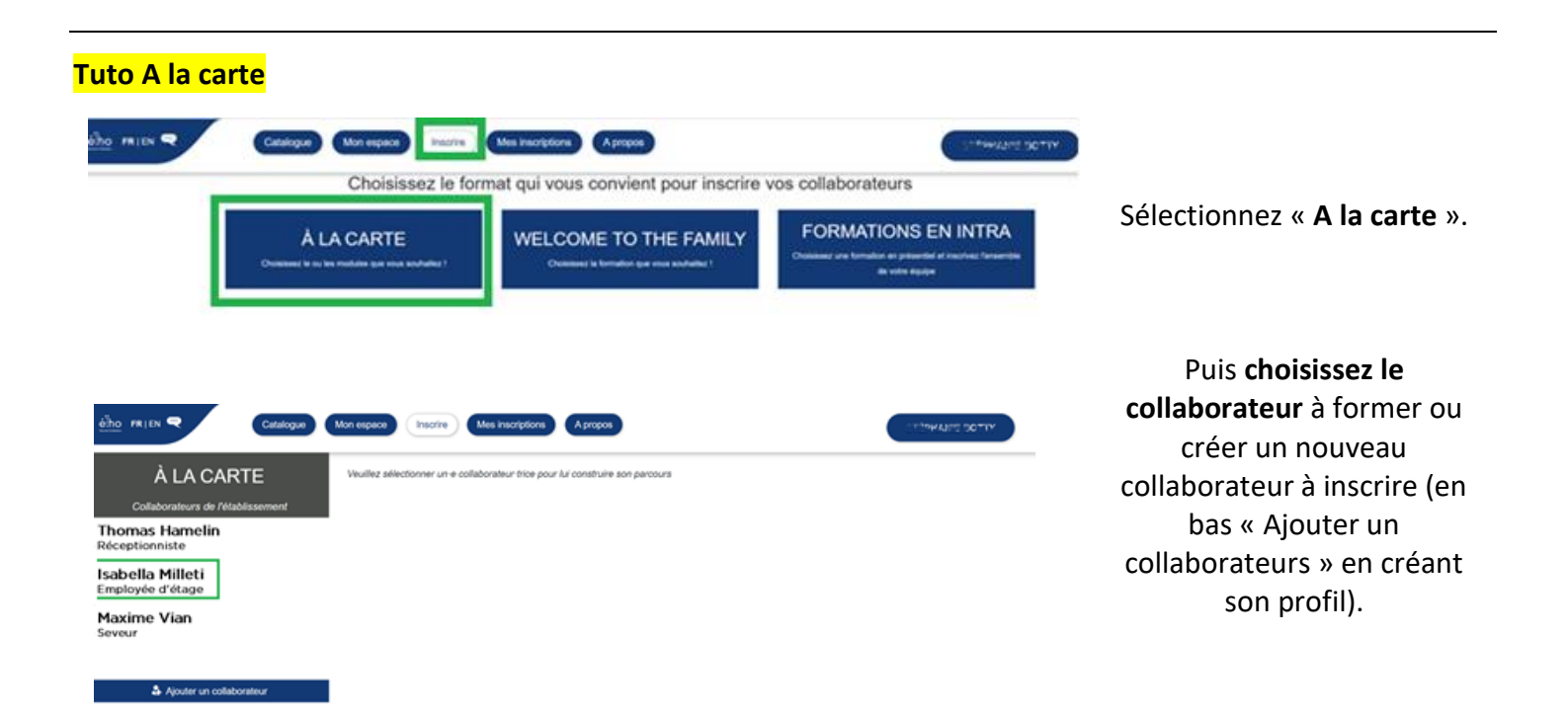

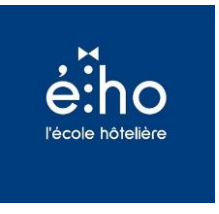

| Sélectionnez la ou les formation s à ajouter au parcours de votre collaborateur-trice en cliquant sur les vignettes : |                                                                               |             |                                                                               | Planifier le parcours |                                                                               |
|----------------------------------------------------------------------------------------------------|-------------------------------------------------------------------------------|-------------|-------------------------------------------------------------------------------|-----------------------|-------------------------------------------------------------------------------|
| Rechercher une prestation                                                                                             |                                                                               |             |                                                                               |                       |                                                                               |
| 🗆 N'afficher qu                                                                                                    | e les formations sélectionnées                                                |             |                                                                               |                       |                                                                               |
|                                                                                                    | Accueillir une clientèle étrangère<br>Durée : 7h Prix : 900 €                 | 1.1:        | Adapter son accueil #1 : Renouveler<br>l'accueil<br>Durée : 1h30 Phix : 65 €  | <b>ARRA</b>           | Adapter son accueil #2 : connaître<br>client<br>Durée : th30 Prix : 165 €     |
| RESEADEU                                                                                                    | Ambassadeur #Haut de gamme<br>Durée : 17h30 Prix : 0 €                        | ANBASSADEUR | Ambassadeur #SH<br>Durée : 17h30 Prix : 0 €                                   | ALBASSADEUR           | Ambassadeurs #BW<br>Durle : 17h30 Prix : 0 €                                  |
| 5                                                                                                    | Améliorer les techniques<br>professionnelles des<br>Durée : 7h Prix : 375 €   |             | Base de travail des employé-es<br>d'étage<br>Durée : 7h Prix : 375 €          | 4                     | Booster la fidélité client dans votre<br>hôtel<br>Durée : 2n30 Prix : 500 €   |
| 1                                                                                                    | Commercialisation #1 : créer sa<br>stratégie com<br>Durée : 1100 Prix : 95 €  |             | Commercialisation #2 : les bonnes<br>pratiques e<br>Durée : 11:00 Prix : 65 € |                       | Commercialisation #3 : développer<br>une nouvell<br>Durée : 1130 Prix : 65 €  |
|                                                                                                    | COMMERCIALISATION SUR-<br>MESURE : COMMENT CONSTR<br>Durée : 7h Prix : 900 €  | Res         | Contrôle et auto contrôle d'une<br>chambre<br>Durée : 1 jour Prix : 375 6     | -                     | Développement personnel #1 : gér<br>ses émotio<br>Durée : tri30 Prix : 95 €   |
|                                                                                                    | Développement personnel #2 : gérer<br>les confli<br>Durée : 1h30 Prix : 95 €  | 4           | Développement personnel #3 :<br>apprendre à s'af<br>Durée : 1h30 Prix : 65 €  |                       | Développement personnel #4 :<br>optimiser sa pro<br>Durée : tri30 Prix : 95 € |
| 1                                                                                                    | Développement personnel #5 :<br>développer son I<br>Dures : 11:30 Prix : 95 € | Logit's     | Développement personnel #6 : cultiver<br>son opt<br>Durée : 11:30 Prix : 95 € | AN                    | Droit social #1 les bases du droit se<br>pou<br>Durie : 3h Prix : 100 €       |
|                                                                                                    | Droit social #2 Licenclement et rupture<br>conve<br>Durée: 3h Prix: 190 €     |             | Droit social #3 Durée du travail et<br>santé au<br>Durée : 3h Pris : 190 6    | 1                     | Droit social #4 Les différents types<br>congé<br>Durée : In Pris : 190 6      |

 Expension of a laplocet sup parcound de vote collaboration the indigenet sur large vogeneties.
 Parcent constant

 Constant us to us formations a laplocet sup parcound de vote collaboration the indigeneties the indigeneties.
 Image: Constant us to us formation a laplocet sup parcound de vote collaboration the indigeneties the indigeneties.

 Constant us to us formations a laplocet sup parcound de vote collaboration the indigeneties.
 Image: Constant us to us formations de vote collaboration the indigeneties.
 Image: Constant us to us formations de vote collaboration the indigeneties.

 Constant us to us formations a laplocet sup parcel sup parcel sup parce

Puis **choisissez la ou les formations** en sélectionnant parmi nos classes virtuelles et nos présentiels.

# Une fois la sélection faite (les modules apparaissent en bleu), valider en haut à droite « **Planifier le parcours** »

Etape suivante : **sélectionnez pour chaque module choisi une date.** Attention de ne pas choisir deux dates qui sont sur le même créneau horaire.

## Puis valider. Attendre la validation à 100%.

| LE PARCOURS DE ISabelli Milleti SERA COMPOSÉ DE 3 FORMATIONS<br>Sélectionnez une session pour chaque formation contenant au moins un distanciel ou présentiel : |                           | 1 parcours planifié<br>Valider les inscriptions |
|----------------------------------------------------------------------------------------------------|---------------------------|-------------------------------------------------|
| Attention ! Vérifiez bien qu'aucune session de formation n'a                                                                                                    | ait lieu en même temps.   | v                                               |
| Date de démarrage souhaitée :<br>24-01-2023                                                                                                    |                           |                                                 |
| Développement personnel #1 : gérer<br>ses émotio                                                                                                    | le 14/04 de 09:30 à 11:00 | ~                                               |
| Détail de la formation :<br>Développement personnel #1 : gérer ses émotions et<br>son stress                                                                    | 14/04/23 de 09:30 à 11:00 |                                                 |
| Développement personnel #3 :<br>apprendre à s'af                                                                                                    | le 06/07 de 11:00 à 12:30 | ~                                               |
| Détail de la formation :<br>Développement personnel #3 : apprendre à s'affirmer<br>et à développer la confiance en soi                                          | 06/07/23 de 11:00 à 12:30 |                                                 |
| Commercialisation #3 : développer une nouvell                                                                                                    | le 12/05 de 14:30 à 16:00 | ~                                               |
| Détail de la formation :<br>Commercialisation #3 construire ses supports de<br>communication et maîtriser son nitch                                             | 12/05/23 de 14:30 à 16:00 |                                                 |

Une fois la dernière étape de validation : votre collaborateur recevra par email le récapitulatif avec la date de la formation. Vous recevrez la convention et le programme.

Votre collaborateur peut se connecter sur le site eho-formation.fr pour avoir toutes les données et le lien d'accès le jour de la formation.

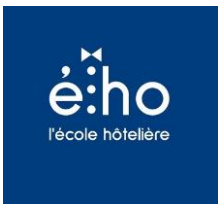

#### Tuto Welcome to the Family

#### Cliquez sur le bouton « Inscrire » puis Sélectionnez « Welcome to the family ».

| Catalogue Mon espace Mes inscriptions A propos                          |                                                                       |                                                                                                    |  |  |  |
|-------------------------------------------------------------------------|-----------------------------------------------------------------------|----------------------------------------------------------------------------------------------------|--|--|--|
| Choisissez le format qui vous convient pour inscrire vos collaborateurs |                                                                       |                                                                                                    |  |  |  |
| À LA CARTE<br>Choisissez le ou les modules que vous souhaitez !         | WELCOME TO THE FAMILY<br>Choleissez la formation que vous souhaitez ! | FORMATIONS EN INTRA<br>Cholsissez une formation en présentiel et inscrivez fensentèle de votre équipe |  |  |  |

Choisissez le collaborateur à former ou créer un nouveau collaborateur à inscrire.

Puis **choisissez la formation appropriée** au métier de votre collaborateur : réceptionniste ou employé-e d'étage ou employé-e en salle, cuisine et bar ou employé technique

| FORMATION VIA ABONNEMENT                                                 | LE PARCOURS DE ALEXIS DESOGUES RESTE À CRÉEF<br>Sélectionnez la formation à ajouter au parcours de votre collaborateur tr                                    | R<br>Ce en cliquant sur les vignettes :                         |                                  | 0 parcours construit<br>Planifier le parcours |
|--------------------------------------------------------------------------|----------------------------------------------------------------------------------------------------|-----------------------------------------------------------------|----------------------------------|-----------------------------------------------|
| Thomas Hamelin<br>Réceptionniste<br>Isabella Milleti<br>Employée d'étage | Rechercher une prestation   Welcome   Outer to the family: employed-es d'étage   Outer to the family: niceptionnistes   Outer to the family: niceptionnistes | WELCOME TO THE FAMILY : EMPLOYE'S EN SALLE,<br>Duke : IN PRICES | Welcome to I<br>Durfe : 40mn. PU | he family : employé-es technique<br>⊭:0€      |
| Maxime Vian                                                              |                                                                                                    |                                                                 |                                  |                                               |

Après avoir sélectionné et validé le bon module de formation, sélectionnez l'une des dates proposées, et validées. Attendre la validation à 100%.

| LE PARCOURS DE Isabella Milleti SERA COMPOSÉ D<br>Sélectionnez une session pour chaque formation contenant au moins un distancie | 0 parcours planifié<br>Valider les inscriptions                                                                    |   |  |  |
|----------------------------------------------------------------------------------------------------|----------------------------------------------------------------------------------------------------|---|--|--|
| Attention I Vérifiez bien qu'aucune session de formation n'ait lieu en même temps.                                               | Ð                                                                                                    |   |  |  |
| Date de démarrage souhaitée :<br>22-12-2022                                                                                      |                                                                                                    |   |  |  |
| Welcome Velcome to the family : employé-es d'étage                                                                               | - Sélectionnez une session -                                                                                       | ~ |  |  |
|                                                                                                    | - Sélectionnez une session -<br>le 2301 de 15.30 à 16.30<br>le 06/02 de 15.30 à 16.30<br>le 06/03 de 15.30 à 16.30 |   |  |  |

Votre collaborateur recevra par email le récapitulatif avec la date de la formation.

Il peut se connecter sur le site eho-formation.fr pour avoir toutes les données et le lien d'accès le jour de la formation. Welcome to the family !

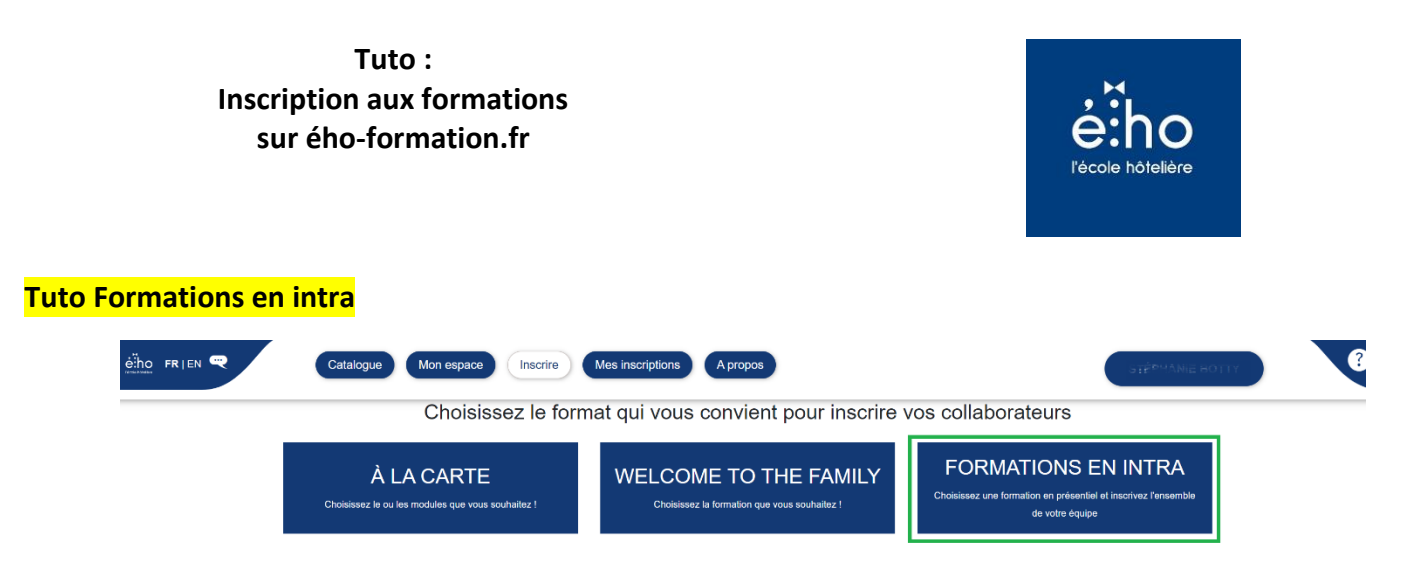

Cliquez sur le bouton « Inscrire » puis Sélectionnez « Formations en intra ».

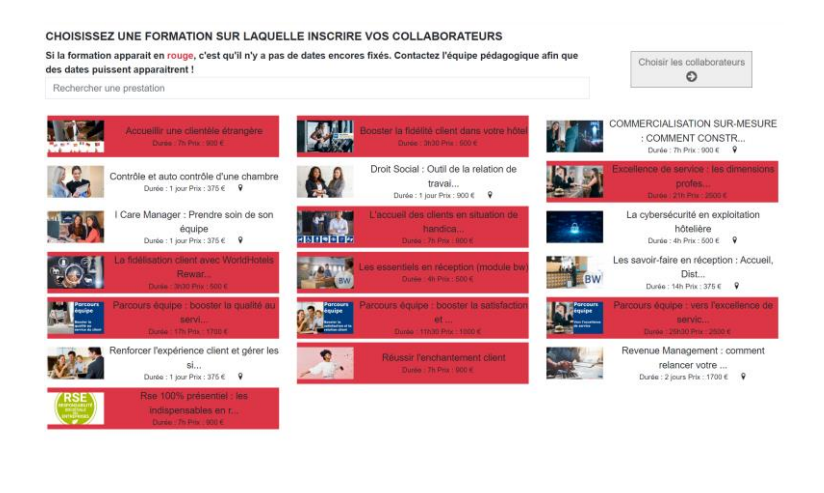

# Vérifiez avant tout que la liste des collaborateurs sur votre gauche est complète.

N'hésitez pas à en rajouter (nom, prénom, fonction, adresse mail et téléphone) pour les greffer ensuite à la formation choisie.

Choisissez le module de formation en présentiel sur lequel vous souhaitez former votre équipe. Si la formation apparait en rouge, c'est qu'il n'y a pas de date encore paramétrées : contactez-nous pour que nous puissions organiser cette formation (date, lieu, formateur) et que nous puissions ajouter cette date au catalogue de formation ! contact@eho-ecole.fr

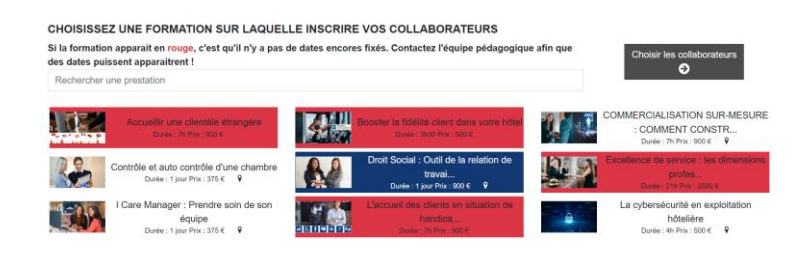

Sélectionnez le module et cliquez sur choisir les participants. Veillez à ce que l'ensemble des participants ait un compte créé sur le site. Revenez sur l'étape précédente pour « Ajouter un collaborateur » (en bas à gauche).

Sélectionnez ensuite les participants à la session, puis cliquez sur « Planifier la session ».

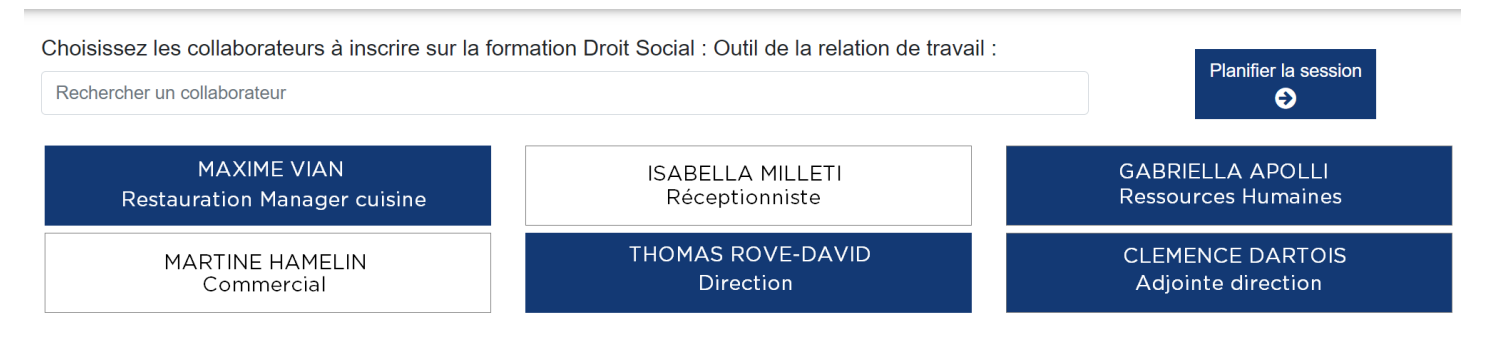

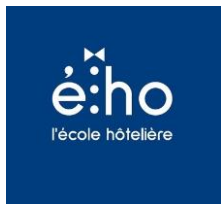

### Choisissez ensuite la session et validez.

Sélectionnez une session de formation pour sur laquelle isncrire tous les collaborateurs choisis :

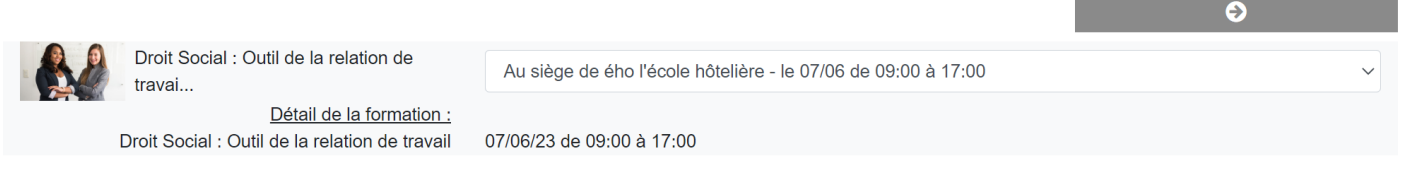

Si le choix du lieu ou de la date ne vous conviennent pas, rapprochez-vous de ého l'école hôtelière vous définir ensemble votre projet de formation en Intra.

Une fois la dernière étape de validation : vous recevrez par email le récapitulatif avec l'intitulé et la date de la formation. Vous recevrez la convention et le programme.

Vos collaborateurs recevront également une communication sur la date et le lieu.

Chacun pourra se connecter sur le site eho-formation.fr pour avoir toutes les informations nécessaires.

eho-formation.fr contact@eho-ecole.fr

06 35 83 05 18